| workdoy                                                |                                                                                                    |  |  |  |  |  |
|--------------------------------------------------------|----------------------------------------------------------------------------------------------------|--|--|--|--|--|
| Bername<br>Pessword<br>Berk                            | Device States     Device States     Device States <td< th=""></td<> |  |  |  |  |  |
|                                                        | Logging into Workday                                                                                                    |  |  |  |  |  |
| Chrome is the recommended browser for use with Workday |                                                                                                    |  |  |  |  |  |
| You'll log into Workday using t                        | You'll log into Workday using the same username and password you use to access other lowa                                                                                                    |  |  |  |  |  |
| State Services. Workday can be accessed through Okta   |                                                                                                    |  |  |  |  |  |

- Using Okta, sign into your Workday account with your normal login information
- The landing page will have several features to choose from
  - 1. Navigates to Workday's home page
  - 2. Search Bar
  - 3. Inbox for actions needing to be completed
  - 4. Applications available to choose from
  - 5. New notifications
  - 6. Worker Profile
- To set up your direct deposit, navigate to your worker profile (#6 in the image above) and click on "PAY"
- In order to set up a direct deposit you will need to have a checking account within your bank
  - Please use the example check to the right to complete your direct deposit set up
  - This process will take 4-6 days business days to take effect, if not done within the appropriate payroll period your next check will be mailed to the address listed in your profile settings

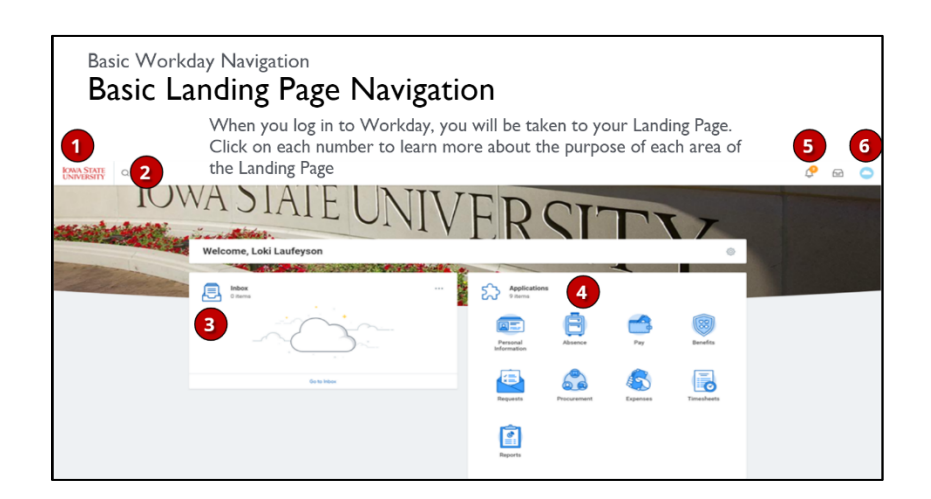

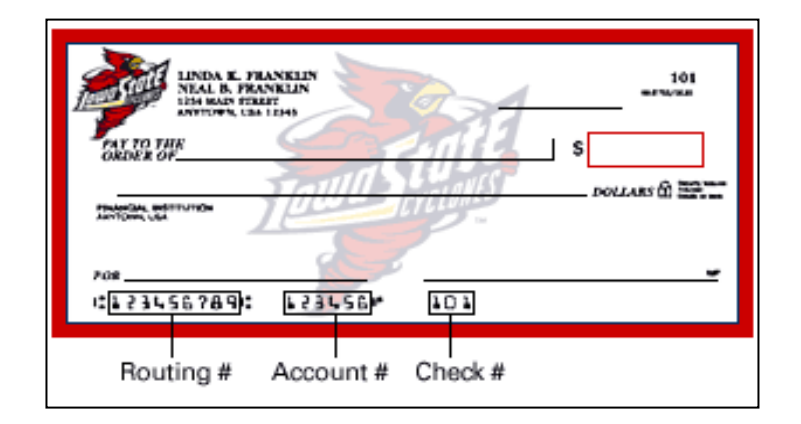

## **Reviewing Time**

\*In order to view your weekly hours, please use Workday, NOT ScheduleSource

- To find this section find the timekeeping app on your homepage and navigate to the current weeks' time block (click on this week)
- You will then be brought to a review screen
  - If there is an issue contact your manager immediately
  - If no issue, click submit
- You will be directed to a final review page where you need to click submit again.
  Your hours will then be approved and sent to payroll for completion

## **\*\*Workday requires all employees to review and submit their time at the end of each work week\*\***

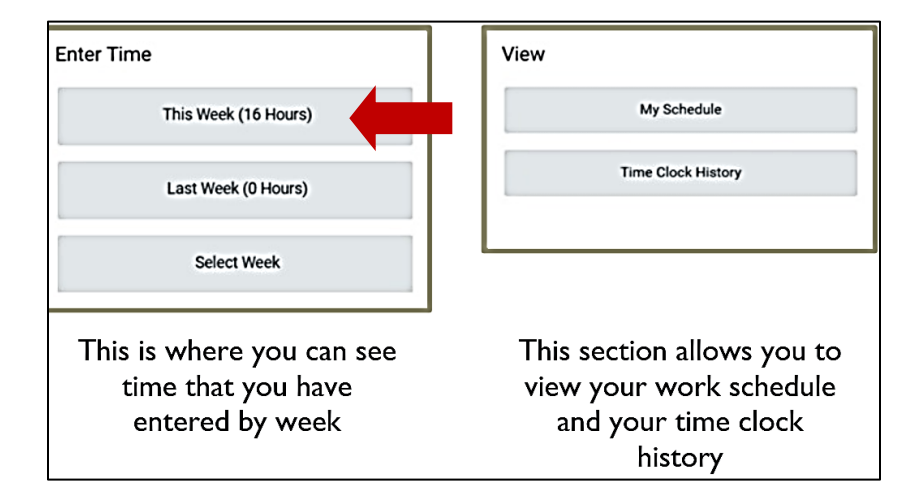

| 8 AM  | Regular Hours<br>8:00am - 12:00pm | Regular Hours<br>8:00am - 12:00pm | Regular Hours<br>8:00am - 12:00pm               | Regular Hours<br>8:00am - 12:00pm | Regular Hours<br>8:00am - 12:00pm |
|-------|-----------------------------------|-----------------------------------|-------------------------------------------------|-----------------------------------|-----------------------------------|
| 9 AM  | © Not Submitted                   | © Not Submitted                   | © Not Submitted                                 | © Not Submitted                   | © Not Submitted                   |
| 10 AM |                                   |                                   |                                                 |                                   |                                   |
| 11 AM |                                   |                                   |                                                 |                                   |                                   |
| 12 PM |                                   |                                   |                                                 |                                   |                                   |
| 1 PM  | Regular Hours<br>1:00pm - 5:00pm  | Regular Hours<br>1:00pm - 5:00pm  | Regular Hours<br>1:00pm - 5:00pm                | Regular Hours<br>1:00pm - 5:00pm  | Regular Hours<br>1:00pm - 5:00pm  |
| 2 PM  | 4 Hours<br>ⓒ Not Submitted        | 4 Hours                           | 4 Hours<br>ular Hours   1:00pm - 5:00pm   4 Hou | lours   Not Submitted mitted      | 4 Hours<br>Not Submitted          |
| 3 PM  |                                   |                                   |                                                 |                                   |                                   |
| РМ    |                                   |                                   |                                                 |                                   |                                   |
|       |                                   |                                   |                                                 |                                   |                                   |

| For the work week indicated in this time calendar, I hereby certify that: (1) I have worked all the hours and/or effort reported or<br>was legally entitled. I understand that misrepresentation of hours worked and/or effort is a violation of law and may lead to<br>report these concerns to University Human Resources, Employee/Labor Relations at 515-294-4800.<br>Following date range will be submitted for approval. | n this submission; (b) any overtim<br>Jisciplinary action, up to and includ | e was approved by my supervisor prior to being worked; and (c) I received all meals and rest breaks to which I<br>ing termination. If I have concerns about my ability to make this certification, I understand I must promptly |  |  |
|----------------------------------------------------------------------------------------------------|-----------------------------------------------------------------------------|----------------------------------------------------------------------------------------------------|--|--|
| March 10 - 16, 2019 : 40 Hours Total                                                                                                    | Total for Marc                                                              | Total for March 10 - 16, 2019                                                                                                    |  |  |
|                                                                                                    | Regular Hours                                                               | 40                                                                                                    |  |  |
|                                                                                                    | Overtime Hours                                                              | 0                                                                                                    |  |  |
|                                                                                                    | Holiday Premium                                                             | 0                                                                                                    |  |  |
|                                                                                                    | Non-Regular Hours                                                           | 0                                                                                                    |  |  |
|                                                                                                    | Absence Hours                                                               | 0                                                                                                    |  |  |
|                                                                                                    | Total Hours                                                                 | 40                                                                                                    |  |  |
|                                                                                                    | On Call Hours                                                               | 0                                                                                                    |  |  |
|                                                                                                    |                                                                             |                                                                                                    |  |  |
| enter your comment                                                                                                    |                                                                             |                                                                                                    |  |  |
| b Submit Cancel                                                                                                    |                                                                             |                                                                                                    |  |  |
|                                                                                                    |                                                                             |                                                                                                    |  |  |